## Adding a Syllabus User Guide

A step by step guide to adding a syllabus in Online Grading

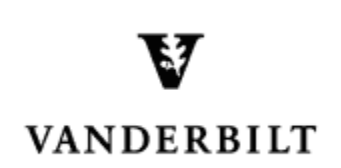

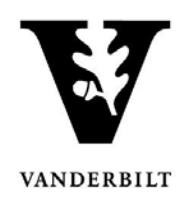

## **Adding a Syllabus**

- 1. In the Online Grading Application, check the box to the left of the section for which you wish to add a syllabus.
- 2. Click Add Syllabus.

| ļ | dd Syllal | Id Syllabus   Delete Syllabus   Select All 4 se |         |        |         |                                         |            |                                   |                          |  |
|---|-----------|-------------------------------------------------|---------|--------|---------|-----------------------------------------|------------|-----------------------------------|--------------------------|--|
| , | Term      |                                                 | Subject | Course | Section | Title                                   | # Students |                                   | Session                  |  |
|   | 2014S     | GS                                              | BCHM-GS | 337    | 01      | Molecular Aspects Of Cancer<br>Research | 0          | <u>Class Roll</u><br>Final Roster | Regular Academic Session |  |

- 3. Select Browse to locate the syllabus file that you have saved.
  - Click Save.
  - A confirmation message will appear.
  - You should now see to the right of the class. This symbol indicates that there is a syllabus.

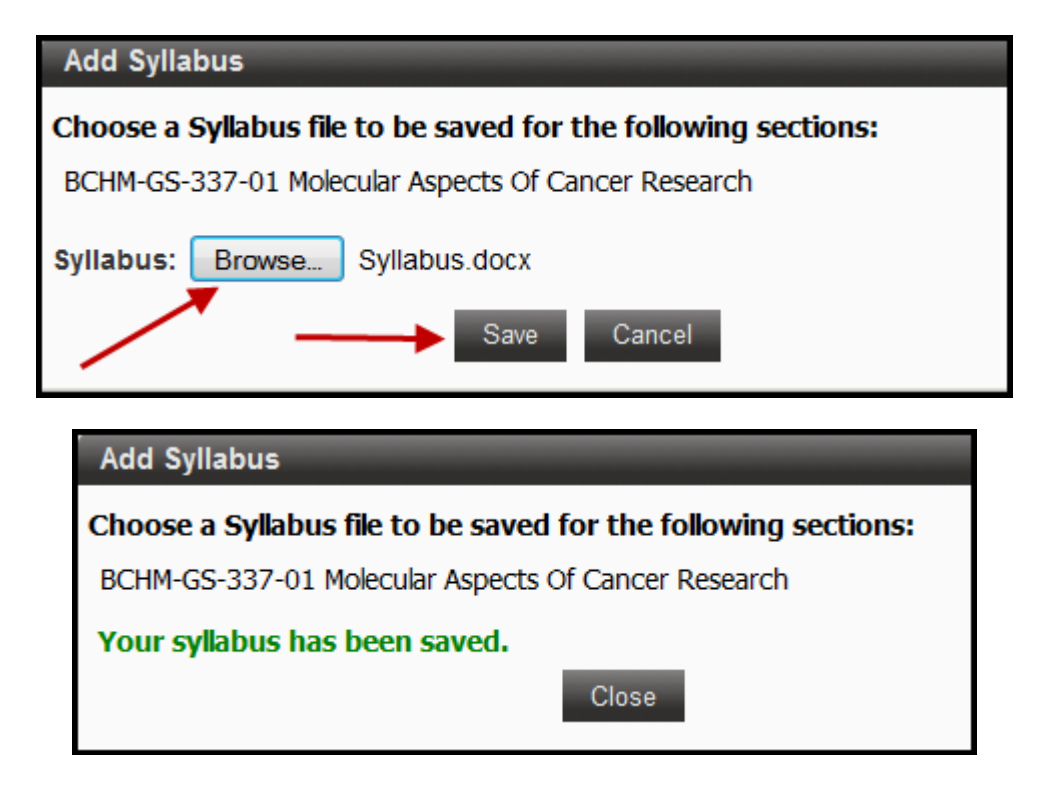

| Add Syllabus   Delete Syllabus   Select All 4 sections 1 |        |         |        |         |                                         |            |                                   |                          |               |  |
|----------------------------------------------------------|--------|---------|--------|---------|-----------------------------------------|------------|-----------------------------------|--------------------------|---------------|--|
| Term                                                     | School | Subject | Course | Section | Title                                   | # Students |                                   | Session                  | $\overline{}$ |  |
| 🗖 2014S                                                  | GS     | BCHM-GS | 337    | 01      | Molecular Aspects Of Cancer<br>Research | 0          | <u>Class Roll</u><br>Final Roster | Regular Academic Session | <b>*</b> 2    |  |